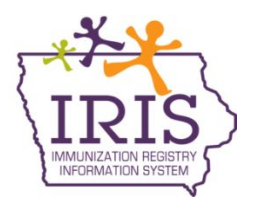

## Immunization Registry Information System (IRIS) View Incoming COVID-19 Vaccine Orders November 2, 2020

The following are instructions to view incoming COVID-19 vaccine orders in IRIS. Local Public Health Agencies (LPHAs) will allocate vaccines to COVID-19 enrolled healthcare provider organizations. COVID-19 vaccine provider organizations will receive an email notification to inform the organization a vaccine order has been placed. Healthcare provider organizations can view the vaccine order details in IRIS. Contact the IRIS Help Desk at 800-374-3958 with questions regarding vaccine orders and vaccine shipments.

1. IRIS users can view COVID-19 vaccine orders on the 'manage orders' page. Select the 'manage orders' link on the left side of the screen under the inventory section of the menu panel.

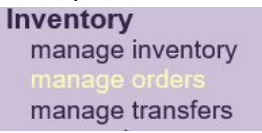

2. Select the Pandemic radio button.

| Manage Orders |                                                                                          |
|---------------|------------------------------------------------------------------------------------------|
|               | Create Order                                                                             |
|               | Cancel                                                                                   |
| Order List    | Show: O O O Flu O Pandemic<br>Current Historical Both Flu Historical Pandemic Historical |

3. Select the pandemic event from the event dropdown menu.

| Manage Orders               |                      |                                             |                     |  |  |  |
|-----------------------------|----------------------|---------------------------------------------|---------------------|--|--|--|
|                             |                      |                                             | Create Order        |  |  |  |
|                             |                      |                                             | Cancel              |  |  |  |
| Order List                  | Show: O<br>Current H | OOOFlu<br>listorical Both Flu Historical Pa | Pandemic Historical |  |  |  |
| Event:                      |                      |                                             |                     |  |  |  |
| Current                     |                      |                                             |                     |  |  |  |
| User                        | Submit Date          | Status                                      | Order #             |  |  |  |
| No Current Pan Orders found |                      |                                             |                     |  |  |  |

4. Any ongoing COVID-19 vaccine orders will display. To review the order, select the link under the status field.

| Order List              | Show: O<br>Current | OOOFlu<br>Historical Both Flu Historical | Pandemic Historical |
|-------------------------|--------------------|------------------------------------------|---------------------|
| Event: COVID Training 1 | ~                  |                                          |                     |
| Current Pan Orders      |                    |                                          |                     |
| User                    | Submit Date        | Status                                   | Order #             |
| Joseph Zehner           | 10/14/2020         | PENDING                                  | 4297                |

5. The page will display the incoming COVID-19 vaccine order including trade name, NDC, quantity approved, quantity shipped, and the order status.

| i iistoric       | arrives       |                    |                       |                                        |               |            |                     |               |               |                |                   |
|------------------|---------------|--------------------|-----------------------|----------------------------------------|---------------|------------|---------------------|---------------|---------------|----------------|-------------------|
| Creat            | ed by         | Create Da          | ate                   | Note                                   |               |            |                     |               |               |                |                   |
| Zehne            | r, Joseph     | 10/14/2020         | 11:15 AM              | Order created through pandemic process |               |            |                     |               |               |                |                   |
| Vaccines Ordered |               |                    |                       |                                        |               |            |                     |               |               |                |                   |
| ltem<br>#        | Order<br>Qty. | Vaccine            | Trade<br>Name         | Packaging                              | NDC           | Lot Number | Doses<br>On<br>Hand | Qty<br>Apprvd | Qty<br>Denied | Qty<br>Shipped | Status            |
| 5694             | 1000          | COVID19<br>vaccine | COVID19-<br>Vaccine A | COVID19<br>vaccine<br>placeholder      | 20000-2020-19 |            | 0                   | 1000          | 0             | 0              | FILLED<br>PENDING |
| 5695             | 600           | COVID19<br>vaccine | COVID19-<br>Vaccine B | COVID19<br>vaccine<br>placeholder      | 20000-2020-20 |            | 0                   | 600           | 0             | 0              | FILLED<br>PENDING |
| 5696             | 400           | COVID19<br>vaccine | COVID19-<br>Vaccine C | COVID19<br>vaccine<br>placeholder      | 20000-2020-21 |            | 0                   | 400           | 0             | 0              | FILLED<br>PENDING |